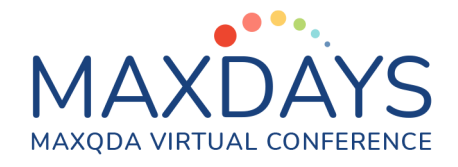

# Анализ данных социальных сетей с MAXQDA

## Данные YouTube

MAXQDA позволяет импортировать комментарии, опубликованные в видео на YouTube, и автоматически кодировать их. Дополнительно, можно импортировать транскрипты или субтитры, предоставленные вместе с видео, что исключит необходимость транскрибирования их вручную. Чтобы начать процесс импорта выполните следующие шаги:

Импорт > Данные YouTube > Дать ссылку на видео (URL) > ...

| Ссылка на вид  | део (URL)       |                       |              |
|----------------|-----------------|-----------------------|--------------|
| https://www.ye | outube.com/wat  | ch?v=y5pt5vpwuQ0      | L C          |
| Получить и     | нформацию о в   | идео                  |              |
| Getting Starte | d with MAXQDA   | 2020                  |              |
| Комментарии    | : 15            | Транскрипты           | /Субтитры: 1 |
|                |                 |                       |              |
| 🔽 Импотирон    | вать комментар  | ии                    |              |
| - Muront       | WDODOTH TOPL KO |                       |              |
|                | ировать только  | комментарии верхне    | о уровня     |
| Автокод        | цировать комме  | нтарии                |              |
| 🗹 Импортир     | овать транскри  | пты/субтитры          |              |
|                |                 |                       |              |
|                |                 |                       |              |
| Chine          | se              |                       |              |
|                |                 |                       |              |
|                |                 |                       |              |
| Включи         | ть временные м  | иетки в транскрипте   |              |
| Присое         | динить имеющи   | ийся видеофайл к тран | юкрипту:     |
|                |                 |                       |              |
|                |                 |                       |              |
|                |                 |                       |              |

Обратите внимание: YouTube не позволяет скачивать транскрипты/субтитры для всех видео, даже если субтитры отображаются на странице видео на YouTube.

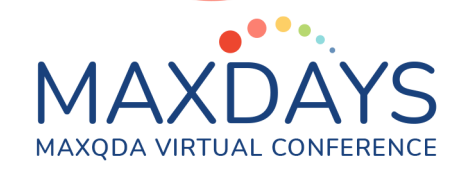

Существуют следующие опции импорта:

**Импортировать только комментарии верхнего уровня** - при выборе данного параметра ответы на комментарии игнорируются.

Автокодировать комментарии - При выборе данной опции каждый комментарий автоматически кодируется кодом. Код указывает, сколько ответов на комментарий было сделано.

Чтобы импортировать транскрипты можно выбрать или отменить выбор всех доступных языков, перечисленных в диалоговом окне.

**Включить временные метки в транскрипт** - при выборе данной опции в начале каждой строки транскрипта добавляется соответствующее время в видео.

Соединить существующий видеофайл с транскриптом - если Вы скачали видео с YouTube, Вы можете связать его непосредственно с транскриптом. Для этого просто отметьте эту опцию и выберите видеофайл, нажав на три точки.

В результате импортируются табличный документ с комментариями и другими метаданными, текстовый документ с транскриптом или субтитрами, связанный с мультимедийным файлом, и автокоды.

| 📔 Список документов 📗 कि 🞅 🕣 🗔 🙃 🔎 🌣                                                                                                    | ∠ ≖ ⊃                            | 🗹 Документ: Getting Started with MAXQDA 2020 - Комментарии 1 - 15  |            |      |                                                                                                    | × 프 🗉 🌣 🤇 🗐 📗 🕎 및 및 |                                                                     |                    |  |
|----------------------------------------------------------------------------------------------------|----------------------------------|--------------------------------------------------------------------|------------|------|----------------------------------------------------------------------------------------------------|---------------------|---------------------------------------------------------------------|--------------------|--|
| ✓ ● ■ Документы                                                                                                    | 15<br>15<br>15                   | 20 (11.03.2021 17:1\Ответ на комментарий 🍟 💠 🏡 🞋 🔯 🎤 🇶 🌶 🇶 🆉 🤣 🤣 🖓 |            |      |                                                                                                    |                     |                                                                     |                    |  |
| Getting Started with MAXQDA 2020 (11.0                                                                                                    |                                  | \$                                                                 |            | 1: H | 2: Комментарий                                                                                                    | 3: Автор            | 4: URL автора                                                       | 5: Верхний уровень |  |
| 🕞 🖶 Getting Started with MAXQDA 2020 - Chinese<br>Раборы                                                                                                    | 0                                | 1 ответами о                                                       | > 1<br>> 2 | 01   | I was waiting to see how to use<br>the audio and transcribe it<br>within this video. Please demo<br>the use of audio within this<br>program. Thank you!                                                                                                    | ghadia oscar        | http://www.youtube.com/<br>channel/<br>UCB_8pCHaNoPUcJ1fe6UOUx<br>A | Yes                |  |
|                                                                                                    | X                                | Ответ на комментарий о                                             |            | 01-1 | Hey ghadia oscar! Thanks for<br>your suggestion! We already<br>have uploaded a video on<br>transcription in MAXQDA 2020.<br>Check out the following link:<br>https://www.youtube.com/<br>watch?v=BbPI7jQcYHU<br>Good luck with your project!                                                                      | MAXQDA VERBI        | http://www.youtube.com/<br>channel/<br>UCo-7hn68W4KEgcydaMUh5<br>XA | No                 |  |
| С силсок кодов<br>Система кодов<br>Система кодовать Getting Started with MAXQDA 20<br>Сакомментарий верхнего уровня с<br>Сакомментарий верхнего уровня с<br>Сакомментарий<br>Сответ на комментарий<br>Наборы | 15<br>0<br>0<br>6<br>1<br>8<br>0 | 1 ответами о                                                       |            | 02   | Oh no. I just watched the<br>manual guide. unfortunately,<br>this app does not type the<br>transcription, so the effort is<br>still on human and not the<br>program. I'm disappointed. It is<br>not definitely what every person<br>who consumed time and effort<br>in typing what they listen to<br>looking for. | ghadia oscar        | http://www.youtube.com/<br>channel/<br>UCB_8pCHaNoPUcJ1fe6UOUx<br>A | Yes                |  |
|                                                                                                    |                                  |                                                                    |            | 02-1 | Indeed - the feature you refer to<br>is designed for manual<br>transcription, but there are<br>import options for transcripts<br>created with automatic speech<br>recognition services as well.                                                                                                    | MAXQDA VERBI        | http://www.youtube.com/<br>channel/<br>UCo-7hn68W4KEgcydaMUh5<br>XA | No                 |  |

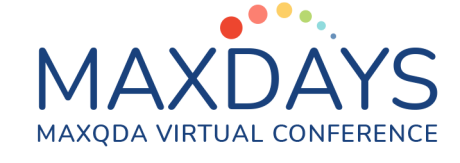

### Данные Twitter

Для импорта данных Twitter необходимо сначала войти в свой аккаунт Twitter через MAXQDA и авторизовать доступ для MAXQDA.

После этого вы можете импортировать данные Twitter на основе имен пользователей (@user), хэштегов (#topic) или поисковых терминов. Из Twitter можно импортировать до 10.000 твитов со сроком не более 1 недели. Данные отображаются в виде табличных документов. Каждая таблица содержит до 1.000 Твитов.

Можно автоматически кодировать до 100 авторов и 100 хэштэгов. Вы можете начать этот процесс после того, как импорт будет завершен в разделе:

| 🔿 🌒 Выбрать хэштеги   |                |                |               | Выбрать хэштеги |             |
|-----------------------|----------------|----------------|---------------|-----------------|-------------|
| e = 168               | Выбранный = 11 | (максимум 100) | Bce = 16      | Выбранный =     | 7 (максимум |
| <ul> <li>Q</li> </ul> | •              | 👿 🗶 🕒          | • • • • •     | •               | W X         |
| Хэштэг                | Твиты 🔻        | %              | Хаштаг        | Триты           | %           |
| 😑 हर_हर_महादेव        | 15             | 0,03           |               | 8               | 1.00        |
| 🤣 mars                | 10             | 0,02           |               | 7               | 1,00        |
| thenight_of           | . 10           | 0,02           | 🗸 марс        | /               | 0,88        |
| ofridaylivestre.      | 8              | 0,02           | 🗸 марсоход    | 2               | 0,25        |
| 😑 शिवभक्त_शाजापु      | र 7            | 0,01           | 🝼 наука       | 2               | 0,25        |
| 🤣 is_lordshiva_i.     | 5              | 0,01           | 📀 планета     | 1               | 0,13        |
| 🤣 arashi              | 5              | 0,01           | 😑 цього_дня   | 1               | 0,13        |
| 😑 शिवजी_का_रहस्य      | 4              | 0,01           | 😑 фотографии  | 1               | 0,13        |
| 🤣 perseverance        | 4              | 0,01           | 😑 избранное   | 1               | 0,13        |
| 🤣 space               | 4              | 0,01           | 😑 історія     | 1               | 0,13        |
| 🤣 nasa                | 4              | 0,01           | С персеверанс | 1               | 0.13        |
| 🤣 nasaperseve         | . 3            | 0,01           | С кратер      | 1               | 0.13        |
| 🤣 martian             | 2              | 0,00           | иратор        | 1               | 0.13        |
| 😑 parkjihoon          | 2              | 0,00           |               | 1               | 0,10        |
| 🤣 nowplaying          | 2              | 0,00           |               | 1               | 0,13        |
| restorethesn          | . 2            | 0,00           | инспеис       | 1               | 0,13        |
| marsrover             | 2              | 0,00           |               | 1               | 0,13        |
| 😑 youtube             | 2              | 0,00           | 🕑 вселенная   | 1               | 0,13        |
| 0                     | OK             | Отмена         | 0             | OK              | Отмена      |

#### Анализ > Twitter > Автокодировать твиты

### Анализ тональности (Sentiment Analysis)

С помощью MAXQDA Вы также можете анализировать тональность твитов. Общая тональность может быть определена как отрицательная, слегка

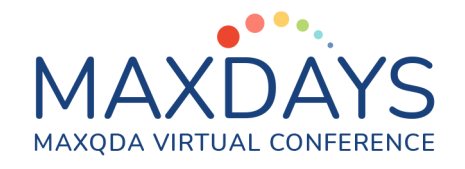

отрицательная, нейтральная, слегка положительная или положительная, в зависимости от расчетов тональности, выполненных на основе специального словаря. Для этого выполните следующие шаги:

#### Анализ > Twitter > Анализировать Twitter > Анализ тональности

| Анализировать Twitter                                                                                    |                                                                                                    |                          |                   |                                                                      |                                  |         |           |  |
|----------------------------------------------------------------------------------------------------|----------------------------------------------------------------------------------------------------|--------------------------|-------------------|----------------------------------------------------------------------|----------------------------------|---------|-----------|--|
| Начало 🖉                                                                                                 |                                                                                                    |                          |                   |                                                                      |                                  |         |           |  |
| 285 (500) Твиты<br>Вернуть все фильтры к<br>стандартным значениям                                        | ▲нализ Автокодировать твиты стональностями Статистика Облако слов Слов                                                                                                    | ить фотографи<br>профиля | ию Поиса<br>твито | <ul> <li>Экспорт</li> <li>Отрыть все</li> <li>Открыть кан</li> </ul> | таблицы Excel<br>< документ Word |         |           |  |
| Тип                                                                                                    | Твит                                                                                                    | Ретвиты                  | Лайки Под         | 🔺 Тональность                                                        | 🔵 Слова                          | 🛑 Слова | 🚺 Разница |  |
| <ul> <li>Перезапустить фильтр</li> <li>Твит (285)</li> <li>Ретвит (0)</li> <li>Ответить (215)</li> </ul> | Good Men, if no one loves you. I do love you if no one cares about you, I care about<br>you Being a man is not easy, you deserve the best and I pray the universe gives you<br>the best of everything                     | 44                       | 121 13            | .874<br>Нейтральная                                                  | 8                                | 11      | -3        |  |
| Тональность 💌                                                                                            | NEW MASTERS OF THE UNIVERSE 03 https://t.co/JITJ0kexEu                                                                                                    | o                        | 2 7               | .968<br>Положительная                                                | 2                                | 0       | 2         |  |
| Положительная (59)<br>Слегка положительная (150)<br>Нейтральная (144)<br>Слегка отрицательная (69)       | NASA's Perseverance rover is sending back wind sounds from Mars.<br>https://t.co/EWxT1uXYq8                                                                                                    | o                        | 0 5               | .309 егка положитель                                                 | 2                                | 2       | 0         |  |
| Отрицательная (58)<br>Нет тональности (20)<br>Самые часто используемые слова                             | Trip to mars done & dusted in 1911. @elonmusk is bit late 🕲 https://t.co/v4Yvurvfp0                                                                                                    | 0                        | 64                | .260                                                                 | H 1                              | 6       | -5        |  |
| Самые часто используемые хэштеги                                                                         | #KVRDeal Touch The Universe Spring Sale: Up to 50% off all Soundsets and Bundles                                                                                                    |                          |                   |                                                                      |                                  |         |           |  |
| Авторы по количеству твитов                                                                              | for https://t.co/yZFuFVXd1d @TouchTUniverse                                                                                                    | 0                        | 0 3               | .889<br>егка положитель                                              | 4                                | 0       | 4         |  |
| Авторы по поличеству подписчиков                                                                         | Here's what laser shots sound like on another planet #NASAPerseverance                                                                                                    |                          |                   |                                                                      |                                  |         |           |  |
| Языки                                                                                                    | https://t.co/z6D5XkBh69                                                                                                    | 1                        | 2 3               |                                                                      | егка положителы                  | 2       | 0         |  |
| Источники                                                                                                |                                                                                                    |                          |                   | or Ru Honovarrone                                                    |                                  |         |           |  |
|                                                                                                    | Mars Needs Moms was released 10 years ago today. "Mom needs a little space."<br>https://t.co/aPIH7CHoxQ                                                                                                    | 0                        | 4 2               | .118 Нейтральная                                                     | 4                                | 2       | 2         |  |
|                                                                                                    | It would have been Douglas Adams's 69th birthday today, Just think - there's possibly<br>a parallel universe where he's still alive and still being brilliant and still missing<br>publisher's deadlines. The lucky sods. | 1                        | 17 2              | .687<br>эгка положитель                                              | of 4                             | 5       | -1        |  |

В результате получите четыре столбца:

- 1. Тональность: здесь фиксируются метки тональности твита
- 2. Положительные слова: количество слов с положительной тональностью
- 3. Отрицательные слова: количество слов с отрицательной тональностью
- 4. Разница положительных и отрицательных слов

Для дальнейшего анализа твиты можно автоматически кодировать в соответствии с их тональностью. Автокоды с названием меток тональностей добавляются в код «Тональность твитов» и распределяются в соответствующие подкоды с названиями меток.

Также можно легко построить диаграммы, отображающие распределение различных тональностей. Для этого выполните следующие шаги:

Анализ > Twitter > Анализировать Twitter > Анализ тональности > Статистика Тональность